# Configurazione e verifica di DIA NAT Tracker e Fallback

# Sommario

# Introduzione

In questo documento viene descritto come configurare e verificare DIA NAT Tracker e Fallback sui router Cisco IOS XE® con l'interfaccia utente di Cisco Catalyst Manager.

# Prerequisiti

### Requisiti

Il criterio Cisco SD-WAN NAT DIA deve essere configurato sui dispositivi della filiale. Consultare la sezione <u>Informazioni correlate</u> per istruzioni su come implementare Direct Internet Access (DIA) per SD-WAN.

#### Componenti usati

Questo documento si basa sulle seguenti versioni software e hardware:

Cisco Catalyst SD-WAN Manager versione 20.14.1

- Cisco Catalyst SD-WAN Controller versione 20.14.1
- Cisco Edge Router versione 17.14.01a

Le informazioni discusse in questo documento fanno riferimento a dispositivi usati in uno specifico ambiente di emulazione. Su tutti i dispositivi menzionati nel documento la configurazione è stata ripristinata ai valori predefiniti. Se la rete è operativa, valutare attentamente eventuali conseguenze derivanti dall'uso dei comandi.

### Restrizioni per NAT DIA Tracker

Restrizioni per Cisco IOS XE Catalyst SD-WAN release 17.10.1a e release precedenti

- In Cisco IOS XE versione 17.6.x e precedenti, NAT DIA tracker non è supportato sulle interfacce dialer. A partire dalla versione Cisco IOS XE Catalyst SD-WAN 17.7.1a, le sottointerfacce e le interfacce dialer supportano i tracker a endpoint singolo e doppio.
- L'endpoint URL DNS non è supportato sui dispositivi SD-WAN Cisco IOS XE Catalyst.
- È possibile applicare un solo tracciatore o gruppo di tracciatori a un'interfaccia.
- La funzione di fallback NAT è supportata solo da Cisco IOS XE Catalyst SD-WAN release 17.3.2.
- L'indirizzo IP del tunnel con indirizzo 169.254.x.x non è supportato per tenere traccia dell'endpoint zScaler sui tunnel manuali.
- È necessario configurare almeno due rilevatori di endpoint singoli per configurare un gruppo di rilevatori.
- Un gruppo di tracciatori può incorporare solo un massimo di due tracciatori di endpoint singoli.
- In Cisco IOS XE versione 17.10.1 e versioni precedenti, non è possibile configurare il tracker IPv4 su un'interfaccia IPv6 o viceversa. Il tracciatore non sarà attivo.

Restrizioni per Cisco IOS XE Catalyst SD-WAN release 17.11.1a

- L'endpoint dell'URL dell'API è supportato solo da DIA tracker IPv6 e non da DIA tracker IPv4.
- Non è possibile utilizzare i tracciatori IPv4 e IPv6 nello stesso gruppo di tracciatori.
- È necessario configurare il comando allow service all nell'interfaccia del tunnel TLOC per consentire ai tracciatori IPv6 di funzionare con un'interfaccia del tunnel TLOC.
- Non sono supportate più interfacce DIA NAT66.
- Il fallback NAT su criteri dati centralizzati non è supportato.

Restrizioni per Cisco IOS XE Catalyst SD-WAN release 17.13.1a

• Gli elementi DNS degli endpoint non sono supportati in un gruppo di individuazione.

Nota: assicurarsi di utilizzare un indirizzo IP di endpoint che risponda alle richieste HTTP/HTTPS. Ad esempio, il server DNS Google 8.8.8.8 non può essere utilizzato come indirizzo IP dell'endpoint.

Interfacce supportate per NAT DIA Tracker

È possibile configurare NAT DIA tracker per le seguenti interfacce:

- Interfacce cellulari
- Interfacce Ethernet
- Interfacce Ethernet (PPPoE)
- Sottointerfacce
- Interfacce dialer DSL (PPPoE e PPPoA)

Nota: IPv6 NAT DIA tracker è supportato solo sulle interfacce fisiche e secondarie delle interfacce Ethernet.

### Configurazione

### Esempio di rete

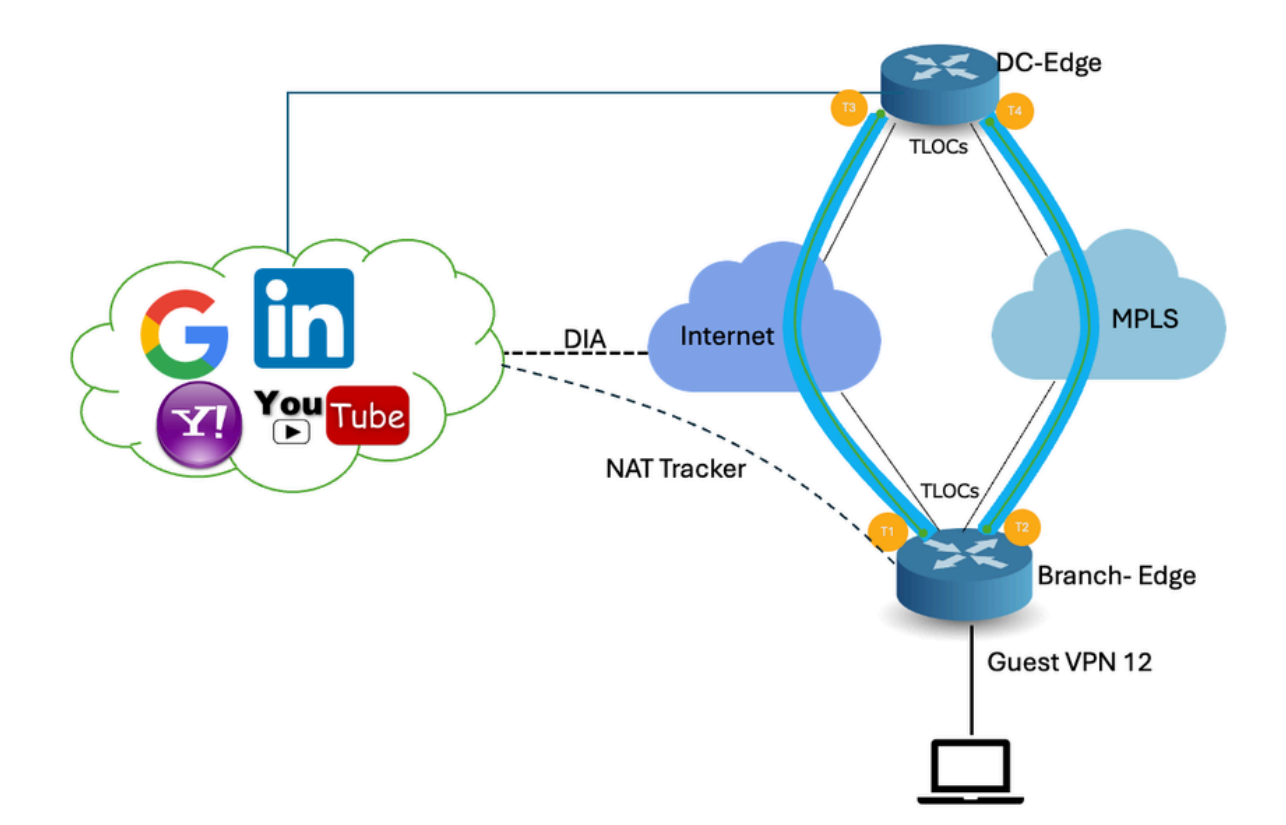

#### Configurazioni

Il tracciatore DIA consente di determinare se Internet o la rete esterna non sono più disponibili. La funzione NAT DIA Tracking è utile quando NAT è abilitato su un'interfaccia di trasporto nella VPN 0 per consentire al traffico di dati dal router di uscire direttamente a Internet.

Se Internet o la rete esterna non è più disponibile, il router continua a inoltrare il traffico in base al percorso NAT nella VPN del servizio. Il traffico che viene inoltrato a Internet viene scartato. Per

evitare che il traffico Internet venga interrotto, configurare DIA tracker sul router perimetrale in modo che tenga traccia dello stato dell'interfaccia di trasporto. Il tracker effettua periodicamente delle verifiche sull'interfaccia per determinare lo stato di Internet e restituire i dati ai punti di collegamento associati al tracker.

### Passaggio 1. Configurazione di NAT DIA Tracker

Dal menu Cisco SD-WAN Manager, selezionare Configurazione > Modelli.

| 20   | Monitor        | C                                     |                   |                                    |   |
|------|----------------|---------------------------------------|-------------------|------------------------------------|---|
| *    | Configuration  |                                       |                   |                                    |   |
| ×    | Tools          | Policy Groups                         | re Temp           | blates                             |   |
| \$   | Maintenance    | Service Insertion                     |                   |                                    |   |
| 20   | Administration | Cloud OnRamp for SaaS                 |                   |                                    |   |
| •    | Workflows      | Cloud OnRamp for Multicloud           | ~                 |                                    |   |
|      | Reports        | Network Hierarchy                     |                   | Description                        | 1 |
| ılıl | Analytics      | Certificates<br>Certificate Authority | 1237ea <b>1</b> 5 | Device template of Site400-cE1 wit | I |
| Ø    | Explore        | Templates 🗸                           | 72fa9563          | Device template of Site200-cE1 wit | I |
|      |                | Policies<br>Security                  | b <b>1</b> b238   | Device template of Site200-cE2 wit | 1 |
|      |                | Unified Communications                | 248d5ce           | Device template of Site500-cE1 wit | F |
| P    |                | Cloud onRamp for laaS                 | )983cf18          | Device template of Site500-cE2 wit | 1 |
|      |                | Application Catalog                   |                   | Device template of Site100-cE1 wit | 1 |
|      |                | 58129554-ca0e-4010-a787-71a           | a5288785          | Device template of Site100-cE2 wit | F |

Fate clic su Modelli feature (Feature Templates). Cercare il modello della funzionalità di Cisco System nella barra di ricerca, fare clic sui tre punti (...), quindi fare clic su Modifica per apportare le modifiche desiderate.

| Configuration                                           |                               |              |              |                  |                  |            |                     |                      |
|---------------------------------------------------------|-------------------------------|--------------|--------------|------------------|------------------|------------|---------------------|----------------------|
| Device Templates Feature                                | ire Templates                 |              |              |                  |                  |            |                     |                      |
| Q 400 × system × Search                                 |                               |              |              |                  |                  |            |                     |                      |
| Add Template Template Template Total Rows: 3 of 125 t 🔅 |                               |              |              |                  |                  |            | 25 📢 🛞              |                      |
| Name                                                    | Description                   | Туре         | Device Model | Device Templates | Devices Attached | Updated By | Last Updated        |                      |
| ntp_system_21-10-2021_19-3                              | Test Drive Template: System   | Cisco NTP    | CSR1000v     | 8                | 8                | admin      | 04 Apr 2024 7:19:47 | PM GM                |
| system_Site400-cE1_400_28                               | Test Drive Template: System   | Cisco System | C8000v       | 1                | 1                | admin      | 04 Apr 2024 4:21:19 | PM GM' ···           |
| system_Site500-cE2_500_14e                              | . Test Drive Template: System | Cisco System | C8000v       | 1                | 1                | admin      | 04 Apr 2024 4:27:53 | View                 |
|                                                         |                               |              |              |                  |                  |            |                     | Change Device Models |
|                                                         |                               |              |              |                  |                  |            |                     | Delete               |
|                                                         |                               |              |              |                  |                  |            |                     | Сару                 |

Nell'esempio delle funzionalità di sistema, fare clic su Tracker.

| Configuration              |                                                                                         |  |  |  |
|----------------------------|-----------------------------------------------------------------------------------------|--|--|--|
| Device Templates Fea       | ture Templates                                                                          |  |  |  |
| Feature Template 🗲 Cisco S | ystem > system_Site400-cE1_400_288e91b4-e59e-4af4-92f8-847b4237ea15_04-04-2024_16-21-17 |  |  |  |
| Device Type                | C8000v                                                                                  |  |  |  |
| Template Name*             | system_Site400-cE1_400_288e91b4-e59e-4af4                                               |  |  |  |
| Description*               | Test Drive Template: System feature of Site40C                                          |  |  |  |
|                            |                                                                                         |  |  |  |
| Basic Configuration        | GPS Tracker Advanced                                                                    |  |  |  |
| BASIC CONFIGURATION        | 4                                                                                       |  |  |  |

Fare clic su New Endpoint Tracker per configurare i parametri di rilevamento.

|              |                                 |      |           |           |                | Tracker  |
|--------------|---------------------------------|------|-----------|-----------|----------------|----------|
|              |                                 |      |           |           | TRACKER GROUPS | TRACKERS |
|              |                                 |      |           |           | ooint Tracker  | New Endp |
| Tracker Type | Multiplier                      | rval | Interval  | Threshold | Name           | Optional |
|              | No data available               |      |           |           |                |          |
|              |                                 |      |           |           |                |          |
| Tracker Type | Multiplier<br>No data available | rval | inter val | Threshold | Name           | New Endp |

Immettere i parametri di rilevamento e fare clic su Aggiungi.

Nome: il nome del tracciatore. Il nome può contenere un massimo di 128 caratteri alfanumerici. È

possibile configurare fino a otto tracker.

Soglia: periodo di attesa della risposta della sonda prima che venga dichiarato che l'interfaccia di trasporto è inattiva. Intervallo: da 100 a 1000 millisecondi. Impostazione predefinita: 300 millisecondi.

Intervallo: frequenza di invio di una sonda per determinare lo stato dell'interfaccia di trasporto. Intervallo: da 20 a 600 secondi. Impostazione predefinita: 60 secondi (1 minuto).

Moltiplicatore: numero di volte in cui è possibile inviare nuovamente una sonda prima di dichiarare che l'interfaccia di trasporto è inattiva. Range: da 1 a 10. Predefinito: 3.

Tipo di tracciatore: scegliere Interfaccia per configurare il tracciatore DIA.

Tipo di endpoint: è possibile selezionare un indirizzo IP, un nome DNS o un URL.

Nome DNS endpoint: nome DNS dell'endpoint. Questa è la destinazione nell'Internet a cui il router invia le richieste per determinare lo stato dell'interfaccia di trasporto.

Fare clic sull'elenco a discesa e selezionare Globale per modificare qualsiasi valore predefinito.

| Tracker                 |                               |        | ~   |
|-------------------------|-------------------------------|--------|-----|
| TRACKERS TRACKER GROUPS |                               |        |     |
| Name                    | vacker1                       |        | 1   |
| Threshold               | <b>0</b> • 300                |        | - 1 |
| Interval                | Global     Device Specific >  |        |     |
| Multiplier              | O Default                     |        | - L |
| Tracker Type            |                               |        |     |
|                         |                               |        | ×   |
| Endpoint Type           | O IP Address O DNS Name O URL |        |     |
| Endpoint DNS Name       | () www.cisco.com              |        |     |
|                         |                               | Cancel | Add |

Fare clic su Aggiorna.

| lew Endp                             | oint Tracker |               |                |            |              |                   |
|--------------------------------------|--------------|---------------|----------------|------------|--------------|-------------------|
| optional                             | Name         | Threshold     | Interval       | Multiplier | Tracker Type | Action            |
|                                      | tracker1     | 100           | ⊕ 30           | Ø 3        | Interface    | / 0               |
| lew Obje                             | ct Tracker   |               |                |            |              |                   |
| lew Obje<br>Tracker Typ              | ct Tracker   | • Interface ( | ) SIG () Route |            | ☐ Mark       | as Optional Row   |
| lew Obje<br>Tracker Typ<br>Dbject ID | ot Tracker   | ● Interface ( | ) SIG () Route |            | Mark         | as Optional Row ( |

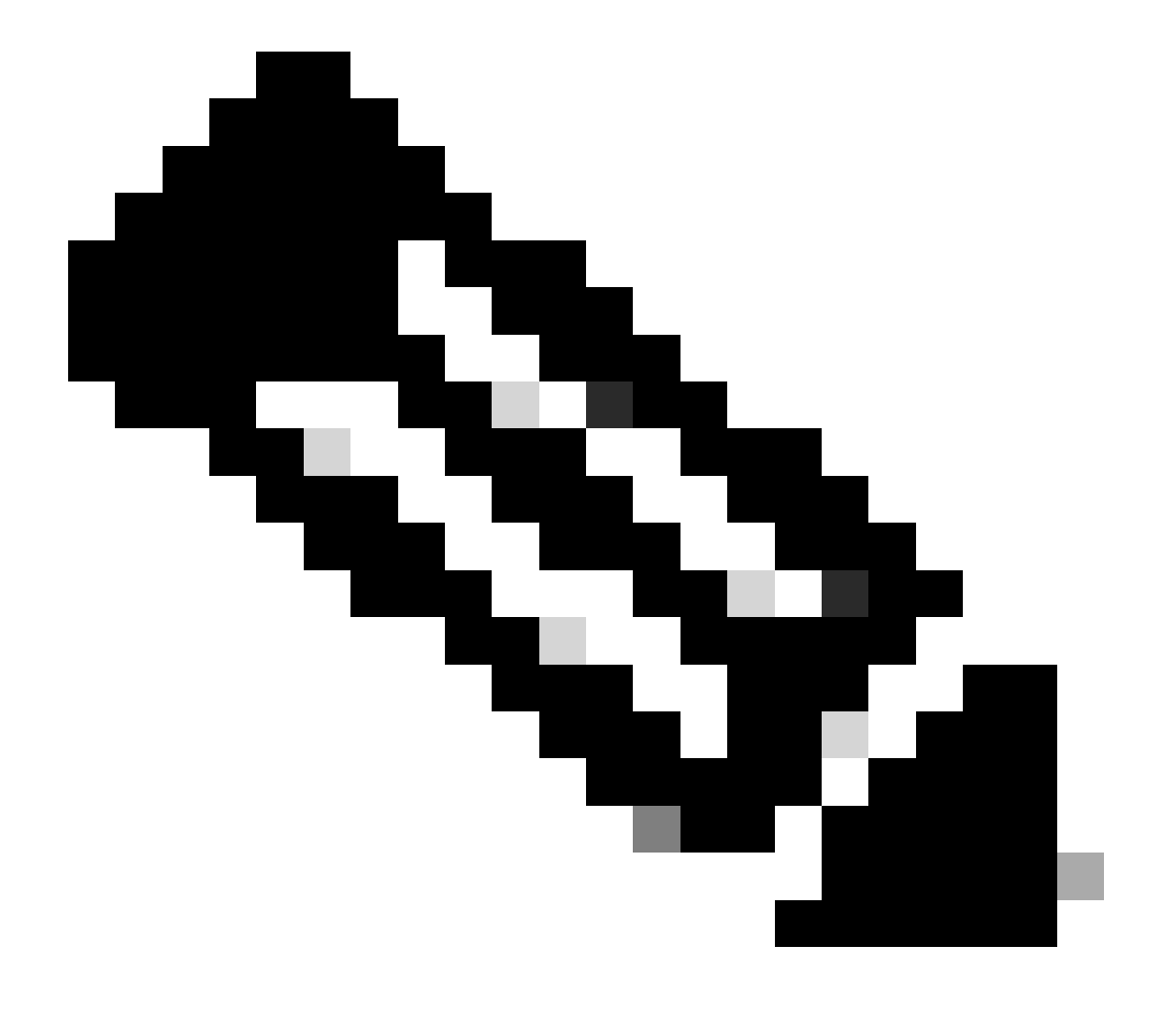

Nota: prima di configurare un gruppo di tracciatori, accertarsi di aver configurato due rilevatori di endpoint singoli.

#### Fare clic su Next (Avanti).

| Device Template 288e91b4-e59e-  | 4af4-92f8-8 | 47b4237ea15 |                   |               |         |                                  |                        |          |
|---------------------------------|-------------|-------------|-------------------|---------------|---------|----------------------------------|------------------------|----------|
| Q Search                        |             |             |                   |               |         |                                  |                        | 7        |
|                                 |             |             |                   |               |         |                                  | Total Rows: 1          | <u>+</u> |
| S Chassis Number                | System IP   | Hostname    | Prefix(0.0.0.0/0) | Address(192.1 | 88.1.1) | Interface Name(GigabitEthernet8) | IPv4 Address/ prefix-k |          |
| C8K-06B43DFE-2350-F2B2-E8E2-F80 |             | Site400-cE1 | 0.0.0/0           |               |         | GigabitEthernet8                 |                        |          |
|                                 |             |             |                   |               |         |                                  |                        |          |
|                                 |             |             |                   |               |         |                                  |                        |          |
|                                 |             |             |                   |               |         |                                  |                        |          |
|                                 |             |             |                   |               |         |                                  |                        |          |
|                                 |             |             |                   |               |         |                                  |                        |          |
|                                 |             |             |                   |               |         |                                  |                        |          |
|                                 |             |             |                   |               |         |                                  |                        |          |
|                                 |             |             |                   |               |         |                                  |                        |          |
|                                 |             |             |                   |               |         |                                  |                        |          |
|                                 |             |             |                   |               |         |                                  |                        |          |
|                                 |             |             |                   |               | Canaal  |                                  |                        |          |
|                                 |             |             |                   | Next          | Cancel  |                                  |                        |          |

Fare clic su devices (Dispositivi), quindi verificare che la configurazione sia corretta. Fare clic su Config Diff e su Side by Side Diff. Fare clic su Configure Devices.

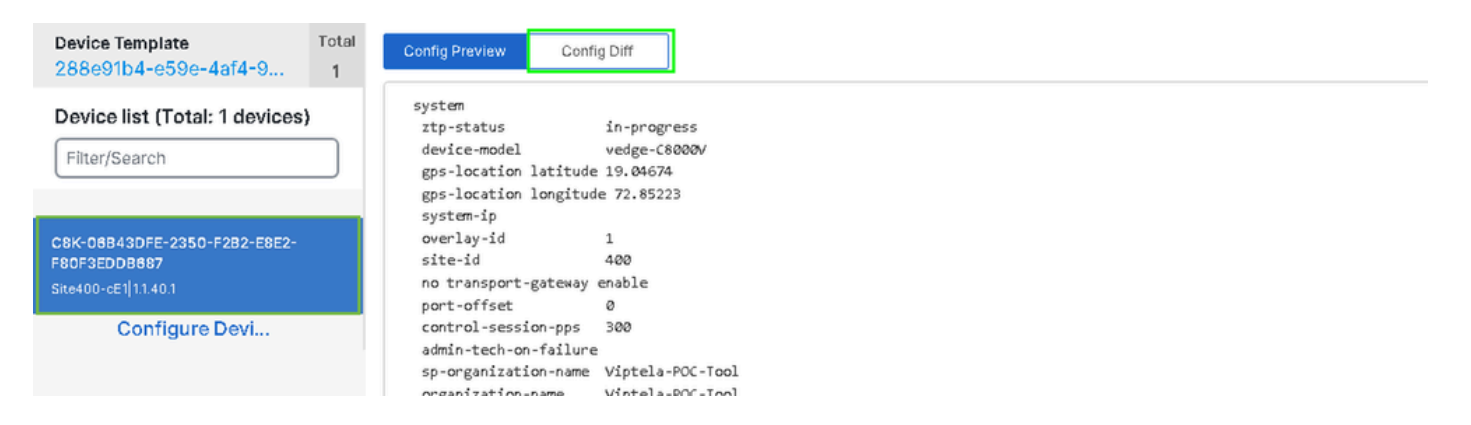

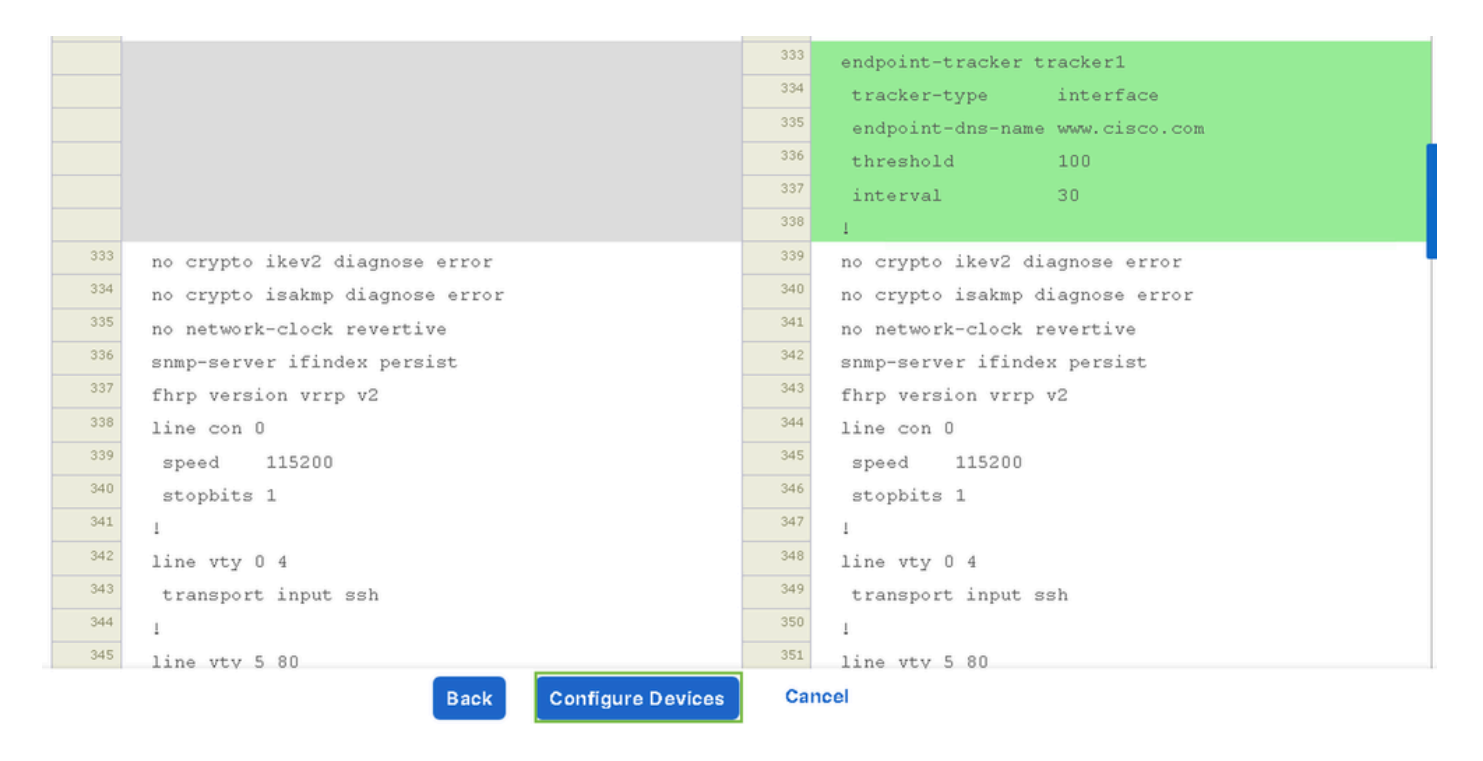

vManage: configurazione del modello di dispositivo con la configurazione del tracker completata.

| Push Feature Template Configuration   🥑 Validation success                                | View Logs                                                                                                    |  |  |  |  |
|-------------------------------------------------------------------------------------------|----------------------------------------------------------------------------------------------------|--|--|--|--|
| Total Task: 1   Success : 1                                                               | Host: Site400-cE1( )                                                                                                    |  |  |  |  |
| Device Group (1)                                                                          | Device C8000v<br>Model:                                                                                                    |  |  |  |  |
| Q Search Table                                                                            | [29-Jul-2024 7:50:20 PDT] Configuring device with feature template:<br>[29-Jul-2024 7:50:21 PDT] Checking and creating device in Manager                                                                                                    |  |  |  |  |
| Status     Message     Chassis Number       Success     Template successfully attac     I | [29-Jul-2024 7:50:21 PDT] Checking and creating device in Manager         [29-Jul-2024 7:50:29 PDT] Generating configuration from template         [29-Jul-2024 7:50:29 PDT] Device is online         [29-Jul-2024 7:50:29 PDT] Updating device configuration in Manager         [29-Jul-2024 7:50:29 PDT] Sending configuration to device         [29-Jul-2024 7:50:36 PDT] Sending configuration to device         [29-Jul-2024 7:50:36 PDT] Device is a pulled the configuration         [29-Jul-2024 7:50:36 PDT] Device has pulled the configuration         [29-Jul-2024 7:50:36 PDT] Device is Config applied successfully         [29-Jul-2024 7:50:39 PDT] Template successfully attached to device |  |  |  |  |
|                                                                                           |                                                                                                    |  |  |  |  |

Passaggio 2. Associa l'interfaccia da Tracker a Transport

Nel menu Cisco SD-WAN Manager, selezionare Configuration > Templates (Configurazione > Modelli).

| 20       | Monitor        | Confirmention                            |          |                                    |   |
|----------|----------------|------------------------------------------|----------|------------------------------------|---|
| ۶        | Configuration  | Configuration Groups                     |          |                                    |   |
| $\times$ | Tools          | Policy Groups                            | re Temp  | blates                             |   |
| \$       | Maintenance    | Service Insertion                        |          |                                    |   |
| 20       | Administration | Cloud OnRamp for SaaS                    |          |                                    |   |
| •        | Workflows      | Cloud OnRamp for Multicloud              | ~        |                                    |   |
|          | Reports        | Network Hierarchy                        |          | Description                        | ٦ |
| dil      | Analytics      | Certificates<br>Certificate Authority    | 1237ea15 | Device template of Site400-cE1 wit | F |
| Ø        | Explore        | Templates 🗸                              | 72fa9563 | Device template of Site200-cE1 wit | F |
|          |                | Policies<br>Security                     | b1b238   | Device template of Site200-cE2 wit | F |
|          |                | Unified Communications<br>Network Design | 248d5ce  | Device template of Site500-cE1 wit | F |
|          |                | Cloud onRamp for laaS                    | )983cf18 | Device template of Site500-cE2 wit | F |
|          |                | Application Catalog                      | 718bba   | Device template of Site100-cE1 wit | F |
|          |                | 58129554-ca0e-4010-a787-71a              | 5288785  | Device template of Site100-cE2 wit | F |

Cercare il modello della funzionalità Interfaccia trasporto NAT nella barra di ricerca, fare clic sui tre punti (...) e fare clic su Modifica per apportare le modifiche desiderate.

| Configuration        | n                        |                              |              |                  |                  |            |                      |         |               |
|----------------------|--------------------------|------------------------------|--------------|------------------|------------------|------------|----------------------|---------|---------------|
| Device Templates     | s Feature Template       | 25                           |              |                  |                  |            |                      |         |               |
| Q 400 × Giga         | abitEthernet1 × Search   |                              |              |                  |                  |            |                      |         | V             |
| Add Template         |                          |                              |              |                  |                  |            |                      |         |               |
| Template Type No     | on-Default 🗸             |                              |              |                  |                  |            | Total Rows: 1 of 125 | 13      |               |
| Name                 | Description              | Туре                         | Device Model | Device Templates | Devices Attached | Updated By | Last Update          | d       | _             |
| interface_GigabitEth | Test Drive Template: Int | Cisco VPN Interface Ethernet | C8000v       | 1                | 1                | admin      | 04 Apr 2024          | 4:22:1. |               |
|                      |                          |                              |              |                  |                  |            |                      | View    |               |
|                      |                          |                              |              |                  |                  |            |                      | Edit    |               |
|                      |                          |                              |              |                  |                  |            |                      | Change  | Device Models |
|                      |                          |                              |              |                  |                  |            |                      | Delete  |               |
|                      |                          |                              |              |                  |                  |            |                      | Сору    |               |
|                      |                          |                              |              |                  |                  |            |                      |         |               |
|                      |                          |                              |              |                  |                  |            |                      |         |               |

Fare clic sulla scheda Avanzate.

| Configuration         |                                                                             |
|-----------------------|-----------------------------------------------------------------------------|
| Device Templates      | Feature Templates                                                           |
| Feature Template 🔸 Ci | sco VPN Interface Ethernet > interface_GigabitEthernet1_04-04-2024_16-21-18 |
| Device Type           | C8000v                                                                      |
| Template Name*        | interface_GigabitEthernet1_04-04-2024_16-21-18                              |
| Description*          | Test Drive Template: Interface GigabitEthernet1 fe                          |
|                       |                                                                             |
| Basic Configuration   | Tunnel NAT VRRP ACL/QoS ARP TrustSec Advanced                               |

Per aggiungere il nome del tracciatore nel Tracker, selezionare Globale dal menu a discesa.

| Tracker                      | ⊙ ▼               |     |
|------------------------------|-------------------|-----|
| ICMP/ICMPv6 Redirect Disable | 🕀 Global          | Off |
|                              | Device Specific > |     |
| GRE tunnel source IP         | ⊘ Default         |     |
|                              | l                 | J   |

Immettere il nome del tracciatore creato nel modello di sistema e fare clic su Aggiorna.

| Tracker                      | Tracker1     |        |        |  |
|------------------------------|--------------|--------|--------|--|
| ICMP/ICMPv6 Redirect Disable | ⊙ ▾ O On Off |        |        |  |
| GRE tunnel source IP         | ⊘ -          |        |        |  |
| Xconnect                     | ⊘ -          |        |        |  |
|                              |              | Cancel | Update |  |

Fare clic su Next (Avanti).

| Device Template 288e91b4-e59e-  | 4af4-92f8-8 | 47b4237ea15 |                   |                    |                                     |                        |
|---------------------------------|-------------|-------------|-------------------|--------------------|-------------------------------------|------------------------|
| Q Search                        |             |             |                   |                    |                                     | 7                      |
|                                 |             |             |                   |                    |                                     | Total Rows: 1 🕋 👱      |
| S Chassis Number                | System IP   | Hostname    | Prefix(0.0.0.0/0) | Address(192.188.1. | 1) Interface Name(GigabitEthernet8) | IPv4 Address/ prefix-k |
| C8K-06B43DFE-2350-F2B2-E8E2-F80 |             | Site400-cE1 | 0.0.0/0           |                    | GigabitEthernet8                    |                        |
|                                 |             |             |                   |                    |                                     |                        |
|                                 |             |             |                   |                    |                                     |                        |
|                                 |             |             |                   |                    |                                     |                        |
|                                 |             |             |                   |                    |                                     |                        |
|                                 |             |             |                   |                    |                                     |                        |
|                                 |             |             |                   |                    |                                     |                        |
|                                 |             |             |                   |                    |                                     |                        |
|                                 |             |             |                   |                    |                                     |                        |
|                                 |             |             |                   |                    |                                     |                        |
|                                 |             |             |                   |                    |                                     |                        |
|                                 |             |             |                   | Next Ca            | ancel                               |                        |

Fare clic su devices (Dispositivi), quindi verificare che la configurazione sia corretta. Fare clic su Config Diff e su Side by Side Diff. Fare clic su Configure Devices.

| Device Template<br>288e91b4-e59e-4af4-9                              | Total Config Preview Config Diff                                                                                                    |  |
|----------------------------------------------------------------------|----------------------------------------------------------------------------------------------------|--|
| Device list (Total: 1 devices)<br>Filter/Search                      | system<br>ztp-status in-progress<br>device-model vedge-C8000V<br>gps-location latitude 19.04674<br>gps-location longitude 72.85223<br>system-in                                                                                                    |  |
| C8K-06B43DFE-2350-F2B2-E8E2-<br>F80F3EDDB687<br>Site400-cE1 1.1.40.1 | overlay-id 1<br>site-id 400<br>no transport-gateway enable<br>port-offset 0                                                                                                    |  |
| Configure Devi                                                       | <pre>control-session-pps 300 admin-tech-on-failure sp-organization-name Viptela-POC-Tool organization-name Viptela-POC-Tool port-hop track-transport track-default-gateway console-baud-rate 115200 no on-demand enable on-demand idle-timeout 10</pre> |  |

| interface GigabitEthernet1        | <sup>212</sup> interface GigabitEthernet1        |
|-----------------------------------|--------------------------------------------------|
| no shutdown                       | 213 no shutdown                                  |
| arp timeout 1200                  | 214 arp timeout 1200                             |
| ip address 10.2.7.2 255.255.255.0 | <sup>215</sup> ip address 10.2.7.2 255.255.255.0 |
| no ip redirects                   | 216 no ip redirects                              |
| ip mtu 1500                       | <sup>217</sup> ip mtu 1500                       |
| ip nat outside                    | <sup>218</sup> ip nat outside                    |
| load-interval 30                  | 219 load-interval 30                             |
| mtu 1500                          | 220 mtu 1500                                     |
|                                   | 221 endpoint-tracker tracker1                    |
| negotiation auto                  | 222 negotiation auto                             |
| exit                              | 223 exit                                         |
| interface GigabitEthernet2        | 224 interface GigabitEthernet2                   |
| no shutdown                       | 225 no shutdown                                  |
| arp timeout 1200                  | arp timeout 1200                                 |
| Back Configure Devices            | Cancel                                           |

vManage: configurazione del modello di dispositivo completata.

| Push Feature Template Configuration   O Validation success                          | View Logs                                                                                                    |
|-------------------------------------------------------------------------------------|----------------------------------------------------------------------------------------------------|
| Total Task: 1   Success : 1                                                         | Host: Site400-cE1(                                                                                                    |
| Device Group (1)                                                                    | Device C8000v<br>Model:                                                                                                    |
| Q Search Table                                                                      | [29-Jul-2024 8:02:13 PDT] Configuring device with feature template:<br>[29-Jul-2024 8:02:13 PDT] Checking and creating device in Manager<br>[29-Jul-2024 8:02:14 PDT] Generating configuration from template<br>[29-Jul-2024 8:02:20 PDT] Device is online                                                                                                    |
| Status     Message     Chassis Number       Success     Template successfully attac | [29-Jul-2024 & 02:20 PDT] Updating device configuration in Manager         [29-Jul-2024 & 02:20 PDT] Sending configuration to device         [29-Jul-2024 & 02:26 PDT] Successfully notified device to pull configuration         [29-Jul-2024 & 02:26 PDT] Device has pulled the configuration         [29-Jul-2024 & 02:26 PDT] Device: Config applied successfully         [29-Jul-2024 & 02:29 PDT] Device: Config applied successfully         [29-Jul-2024 & 02:29 PDT] Template successfully attached to device |
|                                                                                     |                                                                                                    |

Passaggio 3. Abilita NAT Fallback su criteri DIA esistenti

I dispositivi Cisco IOS XE Catalyst SD-WAN supportano la funzione di fallback NAT per Direct Internet Access (DIA). La funzionalità di fallback NAT consente al traffico di utilizzare un percorso alternativo se il percorso NAT primario ha esito negativo. Ciò assicura una connettività continua anche in caso di problemi con la configurazione NAT principale.

Per abilitare il fallback NAT utilizzando Cisco SD-WAN Manager:

Dal menu Cisco SD-WAN Manager, selezionare Configuration > Policy (Configurazione > Criteri).

# 🗞 Monitor

| \$         | Configuration  | Configuration Groups        |          |
|------------|----------------|-----------------------------|----------|
| ×          | Tools          | Policy Groups               |          |
| à          | Maintonona     | Service Insertion           |          |
| ÷          | Maintenance    | Topology                    | zed Pol  |
| 20         | Administration | Cloud OnRamp for SaaS       |          |
| .n         | Workflows      | Cloud OnRamp for Multicloud |          |
| - <b>D</b> | WORNDWS        | Devices                     |          |
| -          | Reports        | Network Hierarchy           | afault A |
| . Lel      | Applytics      | Certificates                |          |
|            | Analytics      | Certificate Authority       |          |
| Ø          | Explore        | Templates                   |          |
|            |                | Policies 🗸                  |          |
|            |                | Security                    |          |
|            |                | Unified Communications      | nes      |
|            |                | Network Design              | Jagias   |
|            |                | Cloud onRamp for laaS       | nogies   |
|            |                | Application Catalog         | ∋ss_v    |
|            |                | VIP10_DC_Preference         |          |
|            |                | VIP16_QoS_Classify_SIP      |          |

interface GigabitEthernet1
ip address 10.2.7.2 255.255.255.0
no ip redirects
ip nat outside
load-interval 30
negotiation auto

endpoint-tracker tracker1

arp timeout 1200 end

Site400-cE1#show sdwan running-config | sec endpoint endpoint-tracker tracker1 tracker-type interface endpoint-dns-name www.cisco.com threshold 100 interval 30

L'output mostra come verificare lo stato del tracciatore utilizzando i comandi show endpointtracker e show endpoint-tracker Gigabit Ethernet1.

| Site400-cE1#show              | endpoint-tracker          | r            |                        |                   |               |                      |
|-------------------------------|---------------------------|--------------|------------------------|-------------------|---------------|----------------------|
| Interface<br>GigabitEthernet1 | Record Name S<br>tracker1 | Status<br>Up | Address Family<br>IPv4 | RTT in msecs<br>8 | Probe ID<br>6 | Next Hop<br>10.2.7.1 |
| Site400-cE1#show              | endpoint-tracke           | r interfa    | ace GigabitEthe        | rnet1             |               |                      |
| Interface                     | Record Name               | Status       | Address Fam            | ily RTT in msec   | s Probe       | ID Next Hop          |
| GigabitEthernet1              | tracker1                  | Up           | IPv4                   | 8                 | 6             | 10.2.7.1             |

L'output mostra le informazioni relative al timer sul tracker per facilitare il debug di eventuali problemi correlati al tracker:

| Site400-cE1#show endpoint-tracker records |                      |               |               |            |             |              |  |
|-------------------------------------------|----------------------|---------------|---------------|------------|-------------|--------------|--|
| Record Name                               | Endpoint             | EndPoint Type | Threshold(ms) | Multiplier | Interval(s) | Tracker-Type |  |
| tracker1                                  | <u>www.cisco.com</u> | DNS_NAME      | 100           | 3          | 30          | interface    |  |

L'output del comando show ip sla summary.

Site400-cE1#show ip sla summary IPSLAs Latest Operation Summary Codes: \* active, ^ inactive, ~ pending All Stats are in milliseconds. Stats with u are in microseconds

ID Type Destination Stats Return Last Code Run \*5 dns 8.8.8.8 RTT=16 OK 16 seconds ago \*6 http x.x.x.x RTT=15 OK 3 seconds ago

Verificare la configurazione di fallback applicata al dispositivo utilizzando il comando show sdwan policy from-vsmart.

#### <#root>

Site400-cE1#show sdwan policy from-vsmart from-vsmart data-policy \_VPN12\_VPN12\_DIA direction from-service vpn-list VPN12 sequence 1 match source-data-prefix-list Site400\_AllVPN\_Prefixes action accept nat use-vpn 0

```
nat fallback
```

no nat bypass default-action drop

### Tracker della risoluzione dei problemi

Abilitare questi debug sul dispositivo perimetrale per controllare come il router invia le richieste per determinare lo stato dell'interfaccia di trasporto.

- Per monitorare il modo in cui il router invia le richieste e determina lo stato delle interfacce di trasporto, usare il comando debug platform software sdwan tracker che è supportato fino alla versione 17.12.x.
- A partire dalla versione 17.13.x, per monitorare i registri delle richieste, abilitare i debug.
  - set platform software trace ios R0 sdwanrp-tracker debug
  - set platform software trace ios R0 sdwanrp-cfg debug
- Per controllare i log relativi agli errori e alla traccia delle operazioni del contratto di servizio IP, abilitare questi debug. Questi registri mostrano se le operazioni dello SLA IP hanno esito negativo.
  - traccia debug ip sla
  - errore debug ip sla

Eseguire i seguenti comandi show and monitor per controllare i log di debug:

· show logging profile sdwan internal

profilo di registrazione monitor sdwan internal

Site400-cE1#show logging profile sdwan internal Logging display requested on 2024/08/13 08:10:45 (PDT) for Hostname: [Site400-cE1], Model: [C8000V], Ve Displaying logs from the last 0 days, 0 hours, 10 minutes, 0 seconds executing cmd on chassis local ... Unified Decoder Library Init .. DONE Found 1 UTF Streams 2024/08/13 08:02:28.408998337 {iosrp\_R0-0}{255}: [buginf] [17432]: (debug): IPSLA-INFRA\_TRACE:OPER:10 s 2024/08/13 08:02:28.409061529 {iosrp\_R0-0}{255}: [buginf] [17432]: (debug): IPSLA-INFRA\_TRACE:OPER:10 S 2024/08/13 08:02:28.409086404 {iosrp\_R0-0}{255}: [buginf] [17432]: (debug): IPSLA-INFRA\_TRACE: Sla sync 2024/08/13 08:02:28.409160541 {iosrp\_R0-0}{255}: [buginf] [17432]: (debug): IPSLA-INFRA\_TRACE: Sla sync 2024/08/13 08:02:28.409182208 {iosrp\_R0-0}{255}: [buginf] [17432]: (debug): IPSLA-OPER\_TRACE:OPER:10 St 2024/08/13 08:02:28.409197024 {iosrp\_R0-0}{255}: [buginf] [17432]: (debug): IPSLA-OPER\_TRACE:OPER:10 Qu 2024/08/13 08:02:28.409215496 {iosrp\_R0-0}{255}: [buginf] [17432]: (debug): IPSLA-OPER\_TRACE:OPER:10 DN 2024/08/13 08:02:28.409242243 {iosrp\_R0-0}{255}: [buginf] [17432]: (debug): IPSLA-OPER\_TRACE:OPER:10 So 2024/08/13 08:02:28.409274690 {iosrp\_R0-0}{255}: [buginf] [17432]: (debug): IPSLA-OPER\_TRACE:OPER:10 De 2024/08/13 08:02:28.409298157 {iosrp\_R0-0}{255}: [buginf] [17432]: (debug): IPSLA-OPER\_TRACE:OPER:10 So 2024/08/13 08:02:28.409377223 {iosrp\_R0-0}{255}: [buginf] [17432]: (debug): IPSLA-OPER\_TRACE:OPER:10 Ne 2024/08/13 08:02:28.409391034 {iosrp\_R0-0}{255}: [buginf] [17432]: (debug): IPSLA-OPER\_TRACE:OPER:10 Re 2024/08/13 08:02:28.409434969 {iosrp\_R0-0}{255}: [buginf] [17432]: (debug): IPSLA-OPER\_TRACE:OPER:10 ac 2024/08/13 08:02:28.409525831 {iosrp\_R0-0}{255}: [buginf] [17432]: (debug): IPSLA-OPER\_TRACE:OPER:10 Pr 2024/08/13 08:02:28.426966448 {iosrp\_R0-0}{255}: [buginf] [17432]: (debug): IPSLA-OPER\_TRACE:OPER:10 Qu 2024/08/13 08:02:28.427004143 {iosrp\_R0-0}{255}: [buginf] [17432]: (debug): IPSLA-OPER\_TRACE:OPER:10 Re 2024/08/13 08:02:28.427029754 {iosrp\_R0-0}{255}: [buginf] [17432]: (debug): IPSLA-OPER\_TRACE:OPER:10 RT 2024/08/13 08:02:28.427161550 {iosrp\_R0-0}{255}: [buginf] [17432]: (debug): IPSLA-INFRA\_TRACE:OPER:10 S 2024/08/13 08:02:28.427177727 {iosrp\_R0-0}{255}: [buginf] [17432]: (debug): IPSLA-INFRA\_TRACE:OPER:10 S 2024/08/13 08:02:28.427188035 {iosrp\_R0-0}{255}: [buginf] [17432]: (debug): IPSLA-INFRA\_TRACE:OPER:10 S 2024/08/13 08:02:28.427199147 {iosrp\_R0-0}{255}: [buginf] [17432]: (debug): IPSLA-INFRA\_TRACE:OPER:10 S 2024/08/13 08:02:28.427208941 {iosrp\_R0-0}{255}: [buginf] [17432]: (debug): IPSLA-OPER\_TRACE:OPER:10 IP 2024/08/13 08:02:28.427219960 {iosrp\_R0-0}{255}: [buginf] [17432]: (debug): IPSLA-OPER\_TRACE: Common St 2024/08/13 08:02:28.427238042 {iosrp\_R0-0}{255}: [buginf] [17432]: (debug): IPSLA-OPER\_TRACE: Common St 2024/08/13 08:02:28.427301952 {iosrp\_R0-0}{255}: [buginf] [17432]: (debug): IPSLA-OPER\_TRACE: Common St 2024/08/13 08:02:28.427316275 {iosrp\_R0-0}{255}: [buginf] [17432]: (debug): IPSLA-OPER\_TRACE: Common St 2024/08/13 08:02:28.427326235 {iosrp\_R0-0}{255}: [sdwanrp-tracker] [17432]: (debug): Received IPSLA sta 2024/08/13 08:02:28.427328425 {iosrp\_R0-0}{255}: [sdwanrp-tracker] [17432]: (debug): DNS status callbac 2024/08/13 08:02:28.427341452 {iosrp\_R0-0}{255}: [sdwanrp-tracker] [17432]: (debug): DNS query valid TR 2024/08/13 08:02:28.427343152 {iosrp\_R0-0}{255}: [sdwanrp-tracker] [17432]: (debug): DNS resolved addre 2024/08/13 08:02:28.427344332 {iosrp\_R0-0}{255}: [sdwanrp-tracker] [17432]: (debug): DNS probe handler 2024/08/13 08:02:28.427349194 {iosrp\_R0-0}{255}: [buginf] [17432]: (debug): IPSLA-INFRA\_TRACE:OPER:10 S 2024/08/13 08:02:28.427359268 {iosrp\_R0-0}{255}: [buginf] [17432]: (debug): IPSLA-OPER\_TRACE: Common St 2024/08/13 08:02:28.427370416 {iosrp\_R0-0}{255}: [buginf] [17432]: (debug): IPSLA-OPER\_TRACE: Common St 2024/08/13 08:02:28.427555382 {iosrp\_R0-0}{255}: [buginf] [17432]: (debug): IPSLA-OPER\_TRACE: Common St 2024/08/13 08:02:28.427565670 {iosrp\_R0-0}{255}: [buginf] [17432]: (debug): IPSLA-INFRA\_TRACE:OPER:10 S 2024/08/13 08:02:28.427577691 {iosrp\_R0-0}{255}: [buginf] [17432]: (debug): IPSLA-OPER\_TRACE: Common St 2024/08/13 08:02:28.427588947 {iosrp\_R0-0}{255}: [buginf] [17432]: (debug): IPSLA-OPER\_TRACE: Common St 2024/08/13 08:02:28.427600567 {iosrp\_R0-0}{255}: [buginf] [17432]: (debug): IPSLA-OPER\_TRACE: Common St 2024/08/13 08:02:28.427611465 {iosrp\_R0-0}{255}: [buginf] [17432]: (debug): IPSLA-OPER\_TRACE: Common St 2024/08/13 08:02:28.427620724 {iosrp\_R0-0}{255}: [buginf] [17432]: (debug): IPSLA-INFRA\_TRACE:OPER:10 S 2024/08/13 08:02:28.427645035 {iosrp\_R0-0}{255}: [buginf] [17432]: (debug): IPSLA-INFRA\_TRACE:OPER:10 S 2024/08/13 08:02:55.599896668 {iosrp\_R0-0}{255}: [buginf] [17432]: (debug): IPSLA-INFRA\_TRACE:OPER:3 s1 2024/08/13 08:02:55.599966240 {iosrp\_R0-0}{255}: [buginf] [17432]: (debug): IPSLA-INFRA\_TRACE:OPER:3 St 2024/08/13 08:02:55.599981173 {iosrp\_R0-0}{255}: [buginf] [17432]: (debug): IPSLA-OPER\_TRACE:OPER:3 Sta 2024/08/13 08:02:55.600045761 {iosrp\_R0-0}{255}: [buginf] [17432]: (debug): IPSLA-OPER\_TRACE:OPER:3 Nex 2024/08/13 08:02:55.600111585 {iosrp\_R0-0}{255}: [buginf] [17432]: (debug): IPSLA-OPER\_TRACE:OPER:3 DNS 2024/08/13 08:02:55.600330868 {iosrp\_R0-0}{255}: [buginf] [17432]: (debug): IPSLA-OPER\_TRACE:OPER:3 sla 2024/08/13 08:02:55.610693565 {iosrp\_R0-0}{255}: [buginf] [17432]: (debug): IPSLA-OPER\_TRACE:OPER:3 Soc 2024/08/13 08:02:55.610717011 {iosrp\_R0-0}{255}: [buginf] [17432]: (debug): IPSLA-OPER\_TRACE:OPER:3 Wai

| 2024/08/13 | 08:02:55.610777327 | {iosrp_R0-0}{255}: | [buginf] | [17432]: | (debug): | IPSLA-OPER_TRACE:OPER:3 Sen |
|------------|--------------------|--------------------|----------|----------|----------|-----------------------------|
| 2024/08/13 | 08:02:55.610788233 | {iosrp_R0-0}{255}: | [buginf] | [17432]: | (debug): | IPSLA-OPER_TRACE:OPER:3 Wai |
| 2024/08/13 | 08:02:55.618534651 | {iosrp_R0-0}{255}: | [buginf] | [17432]: | (debug): | IPSLA-OPER_TRACE:OPER:3 Soc |
| 2024/08/13 | 08:02:55.618685838 | {iosrp_R0-0}{255}: | [buginf] | [17432]: | (debug): | IPSLA-OPER_TRACE:OPER:3 HTT |
| 2024/08/13 | 08:02:55.618697389 | {iosrp_R0-0}{255}: | [buginf] | [17432]: | (debug): | IPSLA-INFRA_TRACE:OPER:3 Sc |
| 2024/08/13 | 08:02:55.618706090 | {iosrp_R0-0}{255}: | [buginf] | [17432]: | (debug): | IPSLA-INFRA_TRACE:OPER:3 Sc |
| 2024/08/13 | 08:02:55.618714316 | {iosrp_R0-0}{255}: | [buginf] | [17432]: | (debug): | IPSLA-INFRA_TRACE:OPER:3 Sc |
| 2024/08/13 | 08:02:55.618723915 | {iosrp_R0-0}{255}: | [buginf] | [17432]: | (debug): | IPSLA-INFRA_TRACE:OPER:3 Sc |
| 2024/08/13 | 08:02:55.618732815 | {iosrp_R0-0}{255}: | [buginf] | [17432]: | (debug): | IPSLA-OPER_TRACE:OPER:3 IPS |
| 2024/08/13 | 08:02:55.618821650 | {iosrp_R0-0}{255}: | [buginf] | [17432]: | (debug): | IPSLA-OPER_TRACE: Common St |
| 2024/08/13 | 08:02:55.618833396 | {iosrp_R0-0}{255}: | [buginf] | [17432]: | (debug): | IPSLA-OPER_TRACE: Common St |
| 2024/08/13 | 08:02:55.618857012 | {iosrp_R0-0}{255}: | [buginf] | [17432]: | (debug): | IPSLA-OPER_TRACE: Common St |

### Informazioni correlate

Implementazione dell'accesso diretto a Internet (DIA) per SD-WAN

- Guida alla configurazione di Cisco Catalyst SD-WAN NAT
- Fallback NAT sui dispositivi Cisco IOS XE Catalyst SD-WAN

Documentazione e supporto tecnico – Cisco Systems

#### Informazioni su questa traduzione

Cisco ha tradotto questo documento utilizzando una combinazione di tecnologie automatiche e umane per offrire ai nostri utenti in tutto il mondo contenuti di supporto nella propria lingua. Si noti che anche la migliore traduzione automatica non sarà mai accurata come quella fornita da un traduttore professionista. Cisco Systems, Inc. non si assume alcuna responsabilità per l'accuratezza di queste traduzioni e consiglia di consultare sempre il documento originale in inglese (disponibile al link fornito).